# Handleiding Zivver

Handleiding voor het veilig uitwisselen van bestanden met de NZa

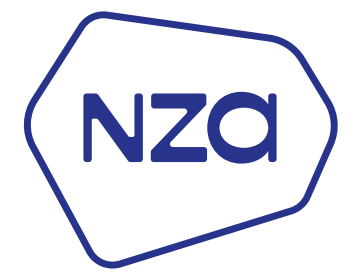

Update 22 september 2022

# Veilig gegevens aanleveren

Wij vinden de bescherming van privacy en data belangrijk. Daarnaast wordt van ons verwacht dat we elektronische berichten voldoende betrouwbaar en vertrouwelijk verzenden, gelet op de aard en inhoud van het bericht en het doel waarvoor het wordt gebruikt.

Voor het uitwisselen van (grote) gevoelige bestanden/gegevens hebben wij meerdere mogelijkheden. Zo maken wij onder meer gebruik van portalen voor het sturen van wachttijden, het aanvragen en verantwoorden van beschikbaarheidsbijdragen en budgetten.

#### Nieuw uitwisselportaal per 29 augustus

Voor overige gegevensuitwisseling maken we gebruik van een uitwisselportaal. Vanaf 29 augustus 2022 wisselen we gevoelige bestanden niet meer uit via ons NZa-uitwisselportaal maar via Zivver.

Wilt u gegevens met ons delen die niet vallen binnen onze hierboven genoemde portalen dan kunt u gebruik maken van ons <u>'open' Zivver kanaal.</u>

### Vragen?

Heeft u nog vragen over het gebruik van Zivver? Stel ze dan aan ons Dataloket via dataloket@nza.nl.

### Verzenden naar de NZa

Er zijn drie manieren om gebruik te maken van Zivver.

### **Zivver account**

Mocht uw eigen werkgever al gebruik maken van Zivver kunt u dit portaal gebruiken om beveiligd bestanden naar ons te verzenden. U kunt het dataloket als ontvanger selecteren met het e-mailadres <u>dataloket@nza.nl</u>. Geeft u in het onderwerp ook duidelijk aan voor welk project u gegevens wilt aanleveren.

### **Nieuwe verzending**

Mocht u nog niet eerder gebruik hebben gemaakt van Zivver dan kunt u de link gebruiken die op onze NZa site staat, zie hiervoor: <u>https://www.nza.nl/over-de-nza/veilig-gegevens-aanleveren</u>. Nadat u deze link heeft aangeklikt wordt er gevraagd om uw eigen naam en e-mailadres. Het e-mailadres is nodig omdat daar een beveiligingscode na gestuurd wordt.

| NZQ                                                                                                    |         |
|----------------------------------------------------------------------------------------------------|---------|
| Voer naam en e-mailadres in                                                                                                    |         |
| Vul dit formulier in en klik op 'Volgende' om een veilige uitwisseling v<br>berichten of bestanden met <b>De Nederlandse Zorgautoriteit (NZa)</b> te<br>starten. | an<br>e |
| Eigen naam                                                                                                    |         |
| No van Name                                                                                                    |         |
| Eigen e-mailadres                                                                                                    |         |
| nname@ditisvoordocumentatie.nl                                                                                                    |         |
| VOLGENDE                                                                                                    | _       |

Na invoer van naam en e-mailadres kan er op de knop 'Volgende' worden geklikt.

In het volgende scherm kan worden opgegeven naar welk e-mailadres de gegevens gestuurd moeten worden, gebruik hiervoor het e-mailadres van uw contactpersoon bij de NZa, <u>dataloket@nza.nl</u> of selecteer de optie "Ontvanger of e-mailadres onbekend .. ". Geeft u in het onderwerp ook duidelijk aan voor welk project u gegevens wilt aanleveren.

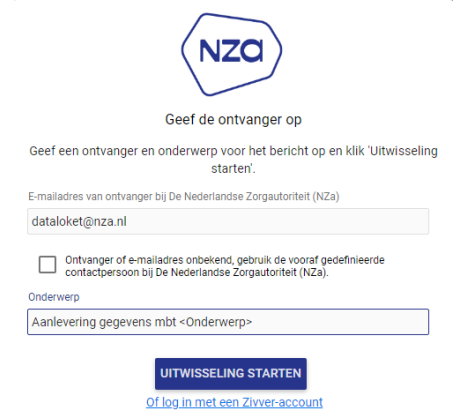

Nadat er op de knop 'Uitwisseling Starten' is gedrukt wordt er een e-mail gestuurd naar uw e-mailadres.

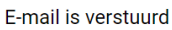

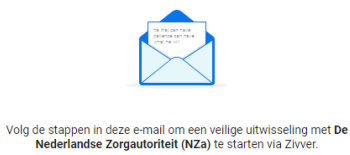

In de e-mail die u ontvangt staat een code, kopieer deze code en druk op de knop 'Klik hier'.

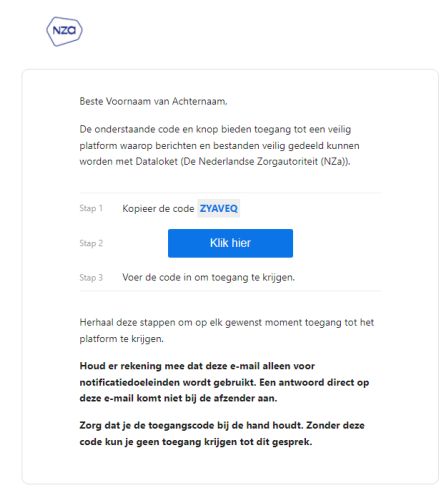

Door op de knop te klikken gaat u naar Zivver, daar wordt gevraagd om de zojuist ontvangen code in te voeren.

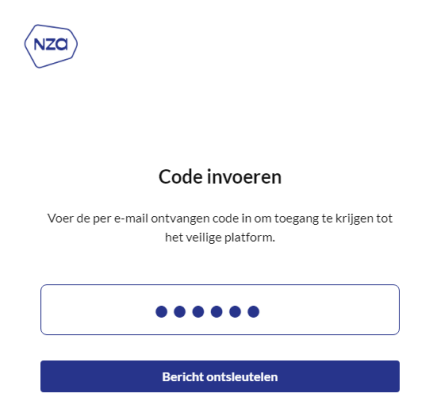

Klik nu op 'Bericht ontsleutelen' om in het beveiligde Zivver kanaal te komen.

In het beveiligde Zivver kanaal staat een welkomstbericht.

| NZQ                                                                        | Mederlands                           | ✓ Uitloggen              |
|----------------------------------------------------------------------------|--------------------------------------|--------------------------|
| Aanlevering gegevens mbt <onderwerp></onderwerp>                           | <ul> <li>Beantwoorden</li> </ul>     | ê ()                     |
| Dataloket<br>Aan: Voornaam van Achternaam                                  |                                      | & Acties                 |
| Welkom in ons veilige omgeving. Via deze web-applicatie kunt<br>toesturen. | 22 septe<br>t u ons beveiligd docume | mber 2022, 12:09<br>nten |
|                                                                            |                                      |                          |

| Aan: Voornaam van Achternaam                                       | Acties                          |
|--------------------------------------------------------------------|---------------------------------|
| Welkom in ons veilige omgeving. Via deze web-applicatie toesturen. | kunt u ons beveiligd documenten |
| auw bericht                                                        |                                 |
| leste Dataloket,                                                   |                                 |
| lier de gegevens mbt                                               |                                 |
| Aet vriendelijke groet,<br>                                        |                                 |
| Ø Data aanleveren bij de NZa via Zivver.docx                       | ×                               |
|                                                                    |                                 |

Het toevoegen van bestande kan door middel van het paperclipje (zie rood kader). Indien u hierop klikt kunt u uw bestanden selecteren.

Nadat alle bestanden zijn toegevoegd en op de knop 'Versturen' is geklikt, wordt het bericht en de toegevoegde bestanden beveiligd verzonden naar de NZa.

### **Op uitnodiging**

Voor sommige aanleveringen nodigen we u uit om via Zivver een aanlevering aan ons te verzorgen. Hierover ontvangt u een email met een uitnodiging. Via de link in de email komt u in het inlogscherm, volg hiervoor de stappen zoals hierboven omschreven.

## Ontvangen van de NZa

U kunt ook bestanden beveiligd ontvangen van de NZA. Mocht dit het geval zijn ontvangt u een email met de melding dat er een bericht voor u klaar staat. Deze email ziet er als volgt uit:

Nieuw beveiligd bericht van **Dataloket** (De Nederlandse Zorgautoriteit (NZa)) met het onderwerp: Testbestand voor instructie

Open bericht

of klik op deze link om het bericht te openen.

Als u op de linkt klikt komt u in een inlogscherm. Op het telefoonnummer dat bij ons bekend is ontvangt u een verificatie-sms met een code. Met deze code kunt u inloggen.

Via de knop downloaden onderaan het bericht kunt u de toegestuurde bestanden downloaden.

Via beantwoorden kunt u een bericht of een bestand aan ons terugzenden.

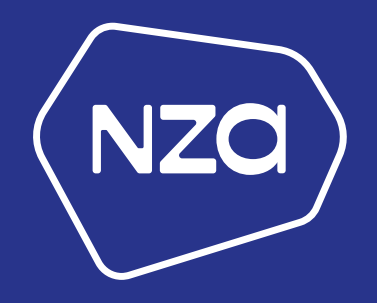

Newtonlaan 1-41 • 3584 BX Utrecht • Postbus 3017 • 3502 GA Utrecht